Copia la partición con gparted desde el disco gpt al disco mbr. Desconecta el disco GPT y deja sólo el disco MBR. Arranca el DVD de Windows Dale a reparar el sistema y elige hacerlo mediante la «Consola de comandos». Una vez dentro de la cli, identifica la unidad donde tienes instalado windows. Si es C, ejecuta::

rd c:\efi /s /q rd c:\boot /s /q

Ahora, dependiendo que tipo de archivos de arranque quiereas meterle a esa partición ejecuta: Para BIOS (Te creará c:\boot):

bcdboot c:\windows /s c: /l es-es /f bios

PARA BIOS y UEFI (Te creará c:\boot y c:\efi):

bcdboot c:\windows /s c: /l es-es /f all